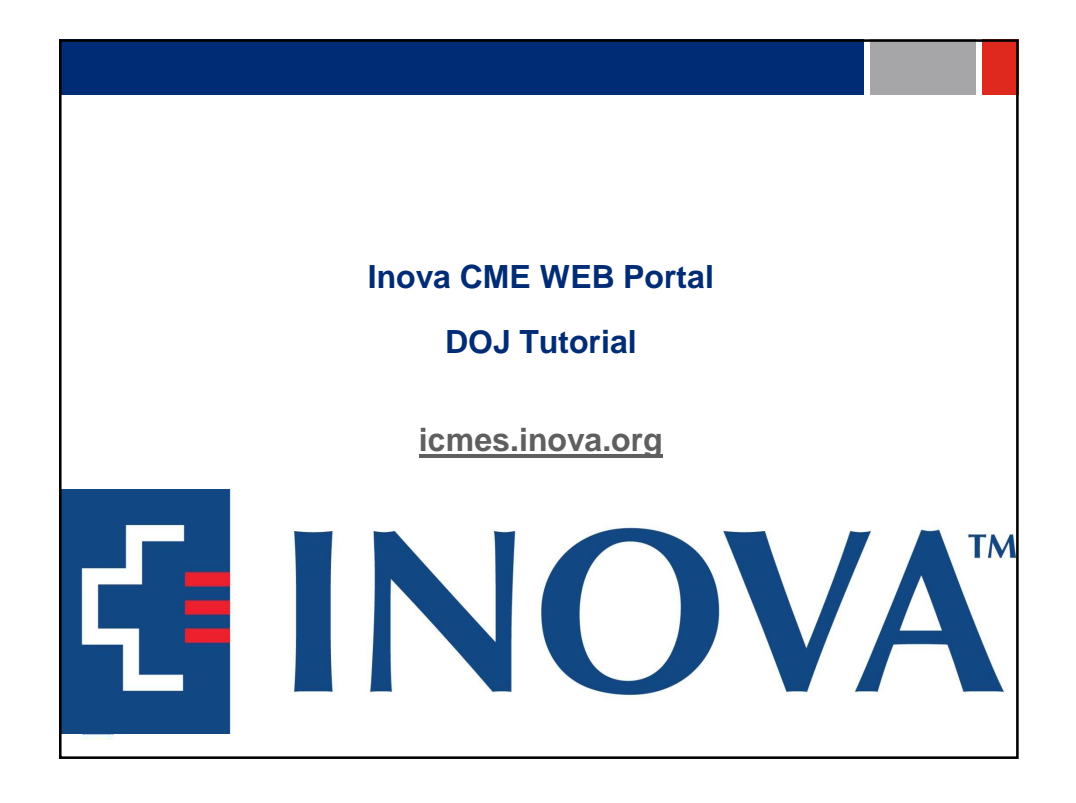

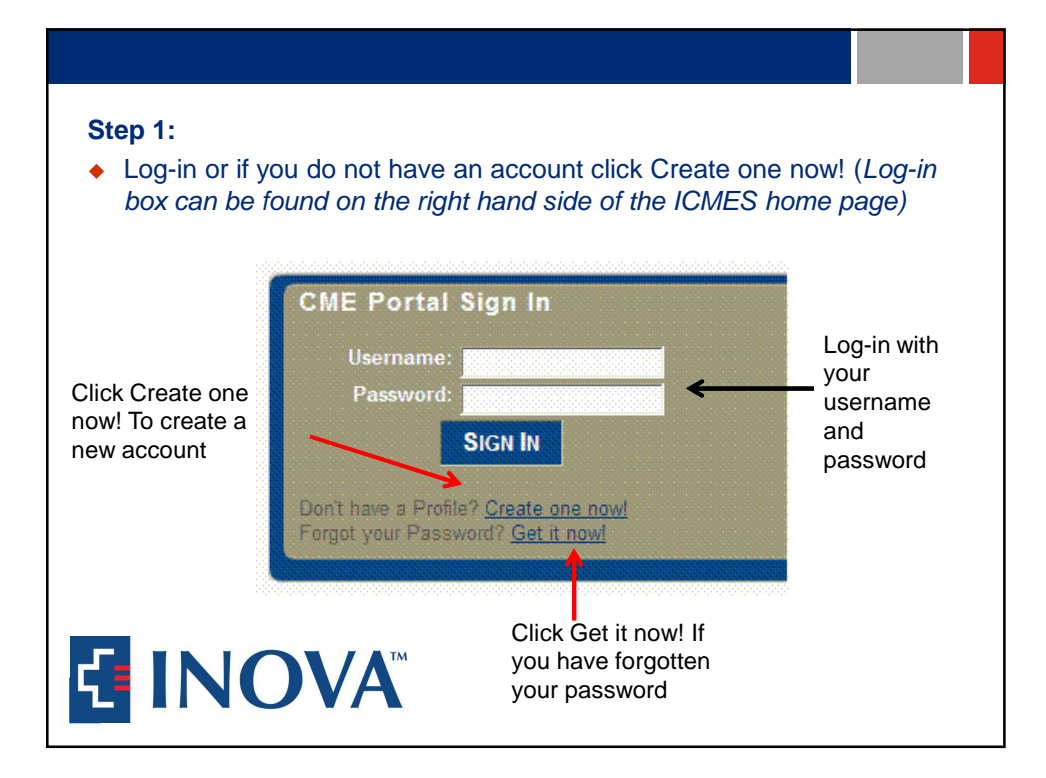

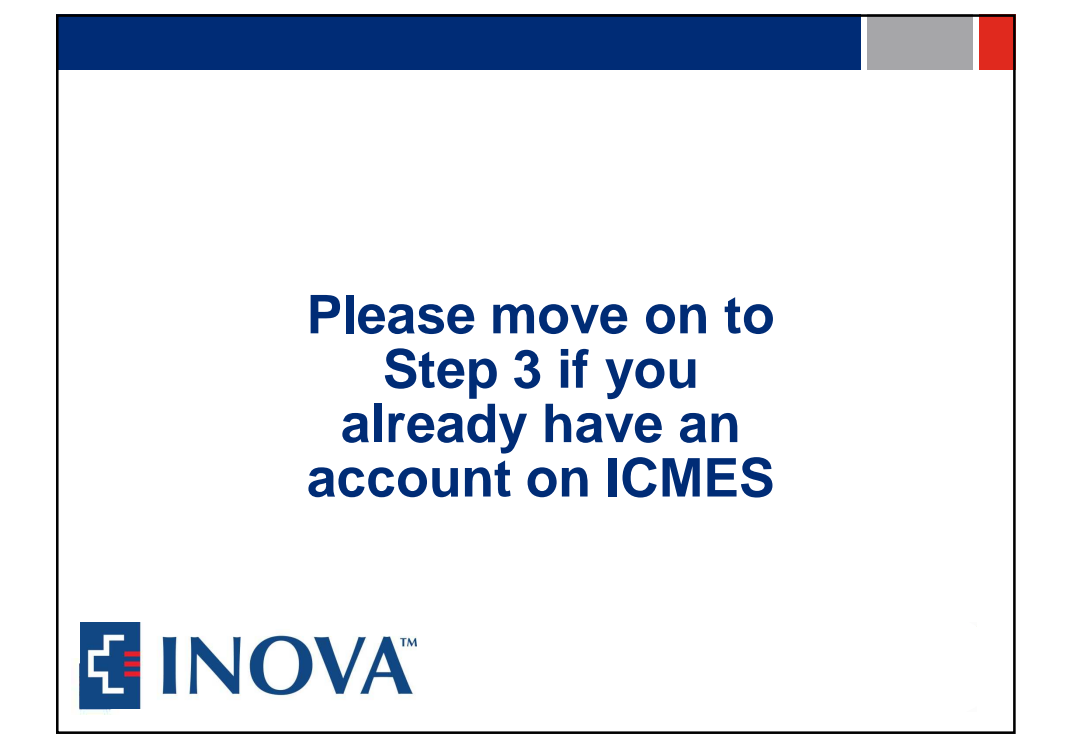

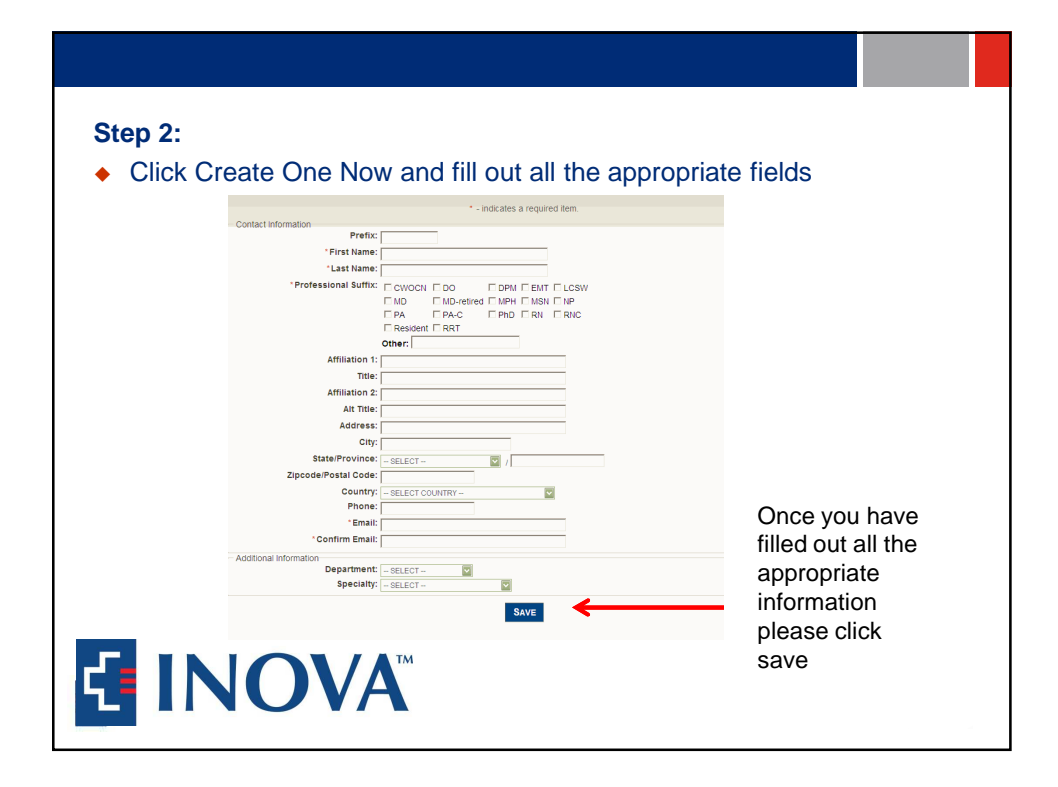

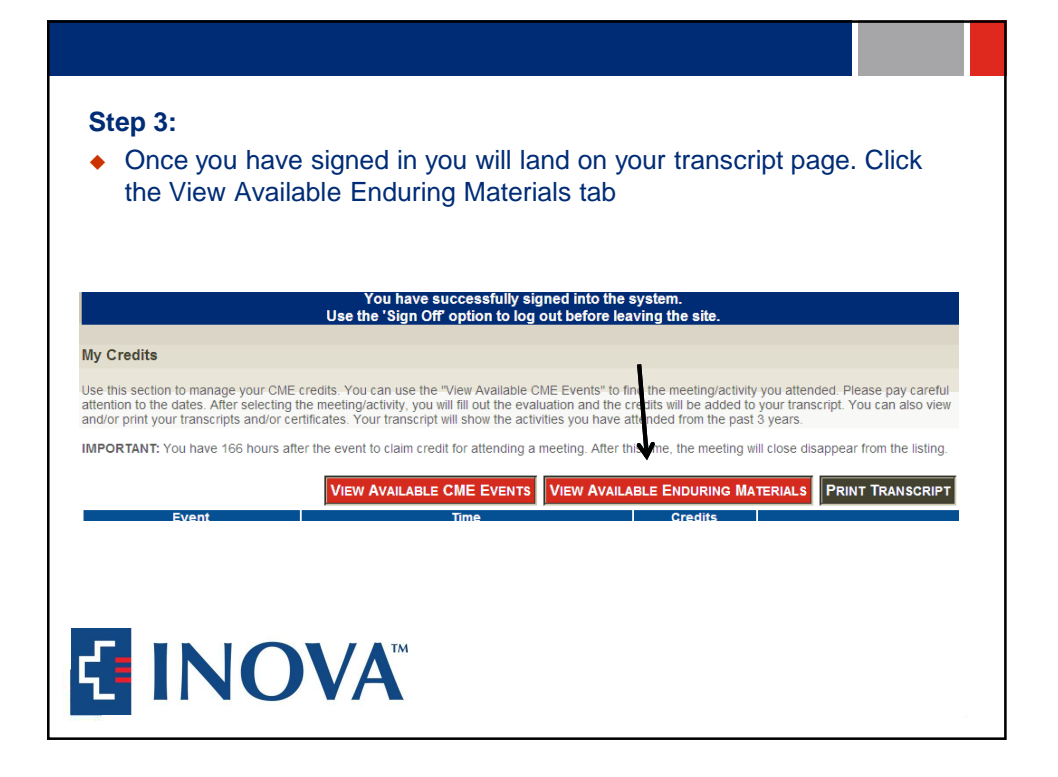

| Hard of Hearing DOJ in the list of classes and click the Add (                                                                                                    | s who are i<br>Credit butto                              | <u>Dear o</u><br>n                   |
|----------------------------------------------------------------------------------------------------|----------------------------------------------------------|--------------------------------------|
| Add Credits                                                                                                    |                                                          |                                      |
| 3 matches found Wednesday, February 29, 2012                                                                                                    |                                                          |                                      |
|                                                                                                    | Type<br>Enduring Materials                               | CME Cred                             |
| Action Time Event Add Credit 12:00 PM Surgical Care Improvement Project (SCIP)                                                                                                    |                                                          |                                      |
| Action Time Event Add Credii 12:00 PM Surgical Care Improvement Project (SCIP) Monday April 2 2012                                                                                                    | Endering Materials                                       |                                      |
| Action     Time     Event       Add Credit     12:00 PM Surgical Care Improvement Project (SCIP)       Monday, April 2, 2012       Action     Time       Event                                                                                                    |                                                          | CME Cree                             |
| Action         Time         Event           Add Credit         12:00 PM Surgical Care Improvement Project (SCIP)         Monday, April 2, 2012           Action         Time         Event           Add Credit         8:30 AM         Inova Health System EPIC. Training Part 1-4                                                                                                    | Type<br>Enduring Materials                               | CME Cred                             |
| Action         Time         Event           Add Credit         12:00 PM Surgical Care Improvement Project (SCIP)         Monday, April 2, 2012           Monday, April 2, 2012         Event         Event           Add Credit         8:30 AM         Inova Health System EPIC Training Part 1-4           Monday, July 16, 2012         Monday, July 16, 2012         Event                                                                                                    | Type<br>Enduring Materials                               | CME Cred<br>1.00                     |
| Action         Time         Event           Add Credit         12:00 PM Surgical Care Improvement Project (SCIP)         Monday, April 2, 2012           Action         Time         Event           Add Credit         8:30 AM         Inova Health System EPIC Training Part 1-4           Monday, July 16, 2012         Event           Action         Time         Event                                                                                                    | Enduring Materials                                       | CME Cred                             |
| Action         Time         Event           Add Credit         12:00 PM Surgical Care Improvement Project (SCIP)         Monday, April 2, 2012           Action         Time         Event           Add Credit         6:30 AM         Inova Health System EPIC Training Part 1-4           Monday, July 16, 2012         Event         Event           Action         Time         Event           Add Credit         1:00 PM         Providing Services for Inova's Patients and Companions Who are Deaf or Hard of Hearing DOJ | Type<br>Enduring Materials<br>Type<br>Enduring Materials | CME Cre<br>1.00<br>CME Cre<br>1.00   |
| Action     Time     Event       Add Credit 12:00 PM     Burgical Care Improvement Project (SCIP)       Monday, April 2, 2012     Event       Action     Time       Add Credit 5:30 AM     Inva Health System EPIC Training Part 1-4       Monday, July 16, 2012     Event       Action     Time       Add Credit 1:00 PM     Providing Services for Inova's Patients and Companions Who are Deaf or Hard of Hearing DOJ                                                                                                    | Type<br>Enduring Materials                               | CME Cred<br>1.00<br>CME Cred<br>1.00 |
| Action       Time       Event         Add Credit       12:00 PM       Burgical Care Improvement Project (SCIP)         Monday, 12:00 PM       Burgical Care Improvement Project (SCIP)         Monday, July 16, 2012       Event         Add Credit       1:00 PM         Monday, July 16, 2012       Event         Add Credit       1:00 PM         Providing Services for Inova's Patients and Companions Who are Deaf or Hard of Hearing DOJ                                                                                    | Type<br>Enduring Materials                               | CME Crec<br>1.00<br>CME Crec<br>1.00 |

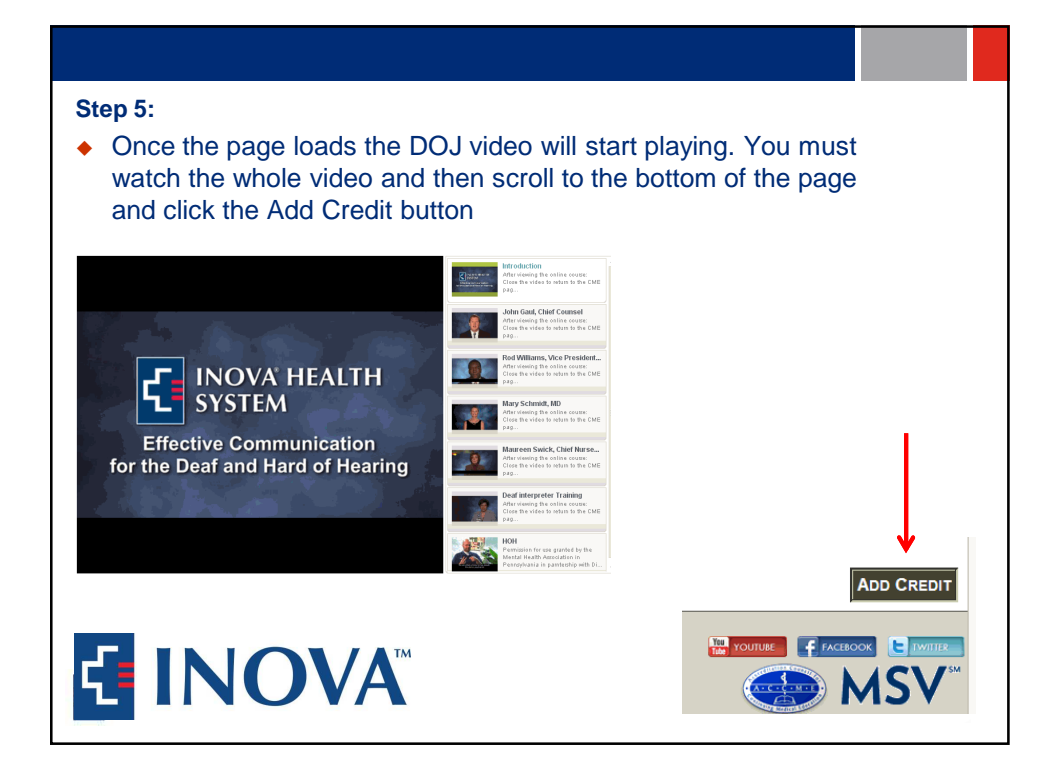

| <ul> <li>Step 6:</li> <li>Check I Certify to attest that you watched the whole education and click Submit</li> </ul>                                                                                                    | ional video |  |  |  |
|----------------------------------------------------------------------------------------------------|-------------|--|--|--|
| Claim Credits                                                                                                    |             |  |  |  |
| Please review the information below, confirm that it is correct. Only check the "I Certify" box if you attended this event.                                                                                                    |             |  |  |  |
| <ul> <li>- indicates a required item.</li> </ul>                                                                                                    |             |  |  |  |
| Do you certify you were in attendance for the entire duration of the following event?<br>Title: Providing Services for inva's Patients and Companions Who are Deaf or Hard of Hearing DOJ<br>Type: Enduring Maternals<br>Starts On: Mon, 7/16/2012 1 00 PM |             |  |  |  |
| ·□ I Certify                                                                                                    |             |  |  |  |
| Submit                                                                                                    |             |  |  |  |
| This is not the event I attended.                                                                                                    |             |  |  |  |
| Physicians Conterence Center<br>3300 Gallovs Rd.<br>Patis Church, VA 22042                                                                                                    |             |  |  |  |
|                                                                                                    |             |  |  |  |

| <ul> <li>Step 7:</li> <li>You will be prompted to fill out an evaluation. Once you have finished the evaluation click submit at the bottom of the page and you will be routed to the course post-test. Once you have answered all the post-test questions please click submit at the bottom of the page. Please note you must get 80% on the quiz to receive credit.</li> </ul> |                                                                                                    |  |
|----------------------------------------------------------------------------------------------------|----------------------------------------------------------------------------------------------------|--|
| Event evaluation: Providing Services for Inova's Patients and Co                                                                                                    | The Evaluation has been completed successfully. You must complete the following before credits can be awarded.<br>DOJ Post-test for Providing Services for Inova's Patients and Companions Who are Deaf or<br>Hard of Hearing DOJ |  |
| - SELECT - S                                                                                                    | Deadine: Thu, 2/28/2013                                                                                                    |  |
| *How effective was the speaker(s) in teaching the topic?                                                                                                    | <ul> <li>- indicates a required item.</li> </ul>                                                                                                    |  |
| SELECT 🔯                                                                                                    | Event evaluation: Providing Services for Inova's Patients and Companions Who are Deaf or Hard of Hearing DOJ                                                                                                    |  |
| *What was the clinical relevance of this activity?                                                                                                    |                                                                                                    |  |
| Was your knowledge of the subject matter increased?                                                                                                    | 1. Little III of the Americans with Diabilities Act (ADA) requires the following: C Equal access to goods and services for our patients and their companions who are deaf or hard of hearing                                      |  |
| C Yes C No                                                                                                    | C: The use of TYYS and TDDs                                                                                                    |  |
| * If No, explain                                                                                                    | C Effective communication                                                                                                    |  |
|                                                                                                    | A and D                                                                                                    |  |
|                                                                                                    | *2. The Deaf or Hard of Hearing Communication Request Form                                                                                                    |  |
| *Has this activity met your identified needs and professional practice gaps?                                                                                                    | C is given to all patients                                                                                                    |  |
| " If No, explain                                                                                                    | Enables patients and/or companies who are dead or hearing to indicate their communication needs                                                                                                    |  |
| ×                                                                                                    | C is compressed by the stati who determine the patients or companion's communication needs                                                                                                    |  |
| <u>1</u>                                                                                                    | NewTalk (video remote intermetion)                                                                                                    |  |
| *Will you make any changes to your practice based on this activity?                                                                                                    | C is an auxiliary aid that may be useful in communicating with patients and companions while waiting for an interpreter                                                                                                    |  |
| C Yes C No                                                                                                    | C May be a patients or companion's primary communication choice                                                                                                    |  |
| * If Yes, please explain                                                                                                    | A and B                                                                                                    |  |
|                                                                                                    | C AONLY                                                                                                    |  |
|                                                                                                    | *4. The deaf mother of an adolescent son is with her son in the Emergency Department                                                                                                    |  |
|                                                                                                    | Ask that she complete a Communication Request Form                                                                                                    |  |
|                                                                                                    | C You do not need to provide services for her because she is not the patient                                                                                                    |  |
|                                                                                                    | C. Her needs are less importanct than his so you do not need to be concerned about timelines                                                                                                    |  |
|                                                                                                    | Commancare writiner mitogh tip feading                                                                                                    |  |
|                                                                                                    | <ol> <li>To Inspanse an A.S. Interpreter, you should:</li></ol>                                                                                                    |  |
|                                                                                                    |                                                                                                    |  |

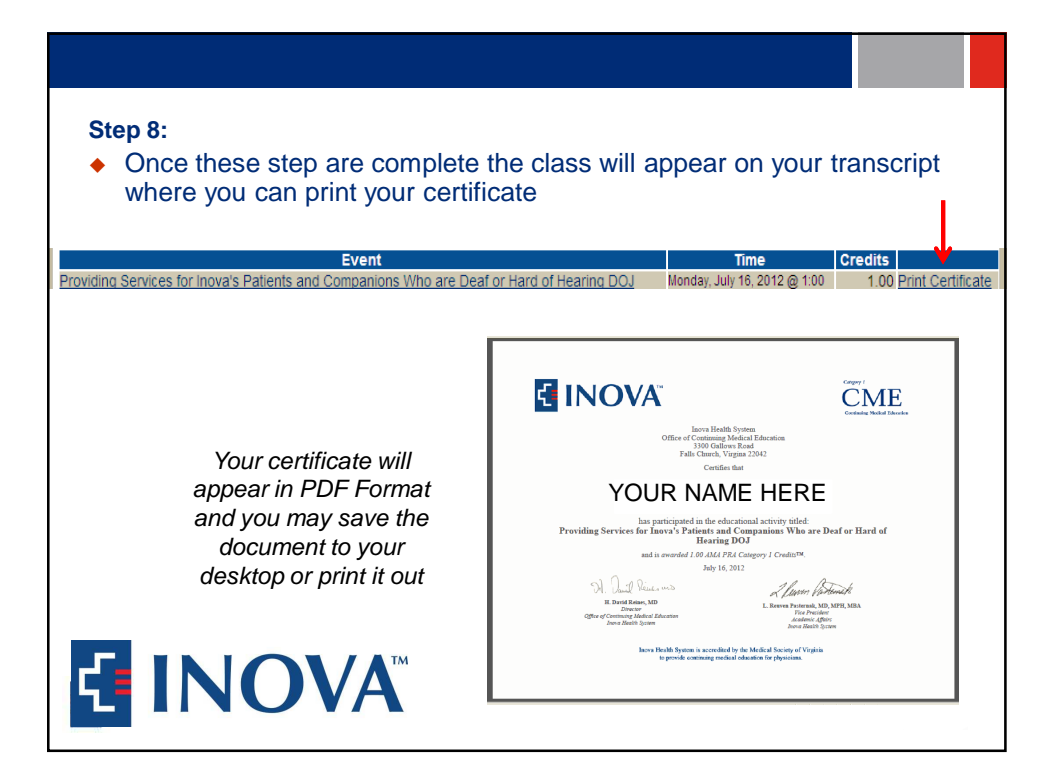

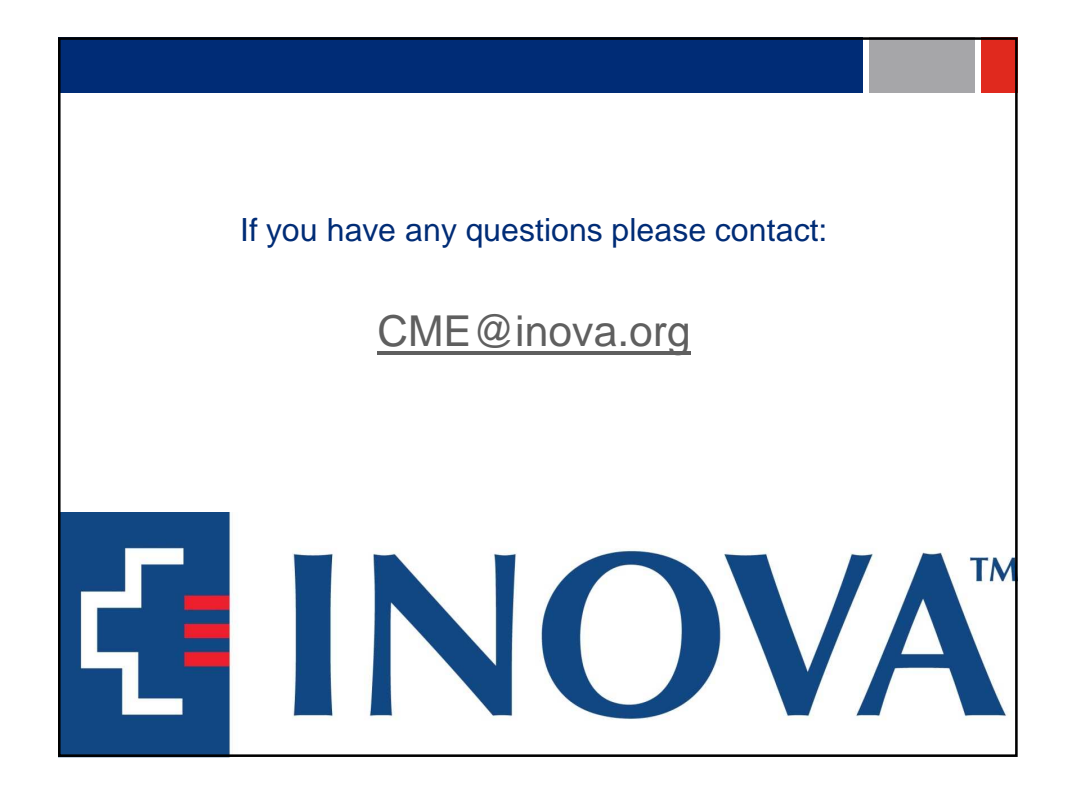